دانشجویان متقاضی وام شهریه جهت دریافت وام شهریه بایستی طبق راهنمای زیر نسبت به ثبت تقاضای وام اقدام نمایند:

۱- ورود به پورتال دانشجویی صندوق رفاه به نشانی bp.swf.ir ۲- انتخاب گزینه "ورود به پرتال فاز۲" \*چنانچه تا کنون از وام شهریه صندوق رفاه استفاده ننموده اید باید بر روی گزینه تشکیل پرونده کلیک نمائید.

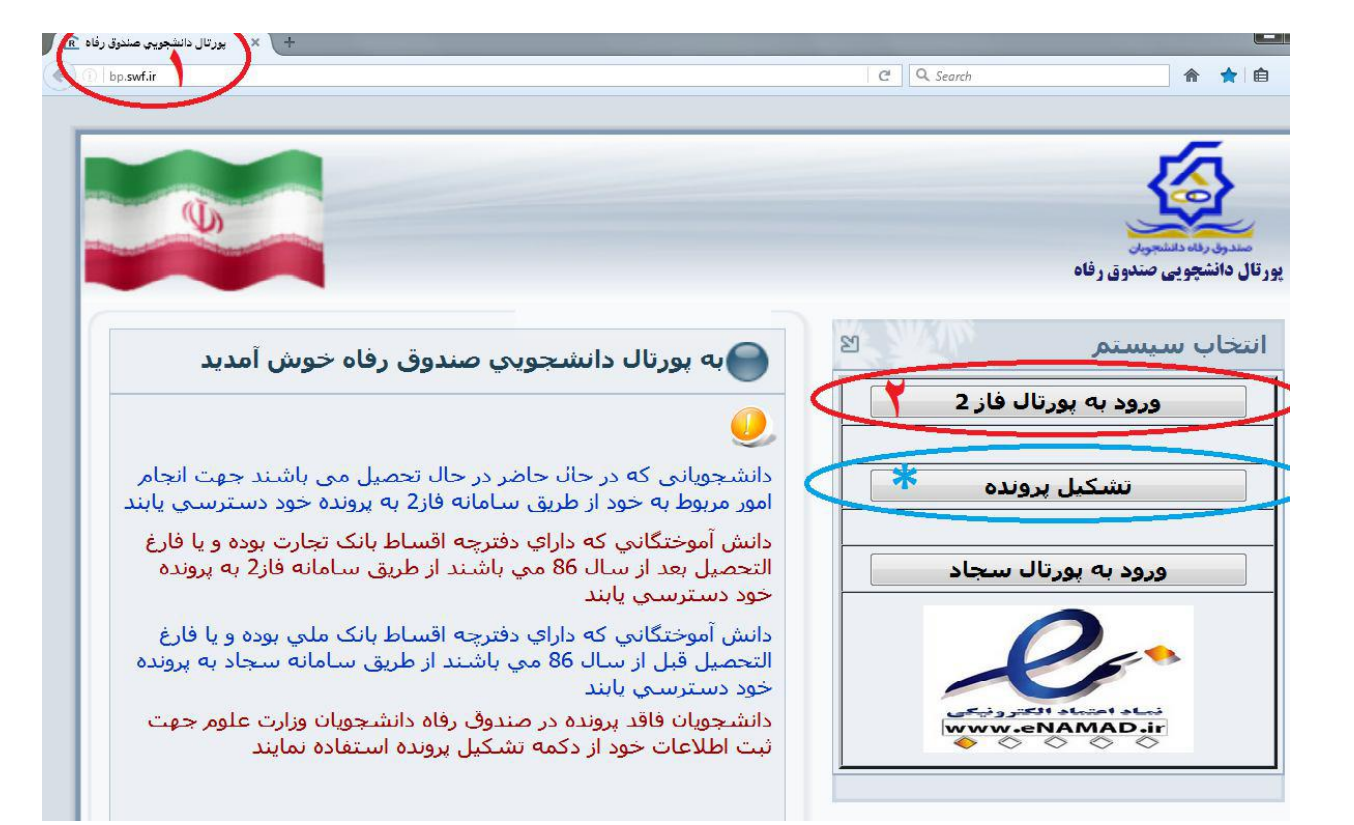

صفحه یک

۳- کد ملی خود را به فرمت خواسته شده وارد نمائید. مثال: ۱۲۳۴۵۶-۱ : ۴- کلمه عبور خود را وارد نمائید. کلمه عبور در ابتدا همان کد ملی با خط تیره می باشد. ۵- حاصل جمع خواسته شده را وارد نمائید. ۶- سپس بر روی گزینه ورود کلیک کنید.

 $\mathbf{C}$ 

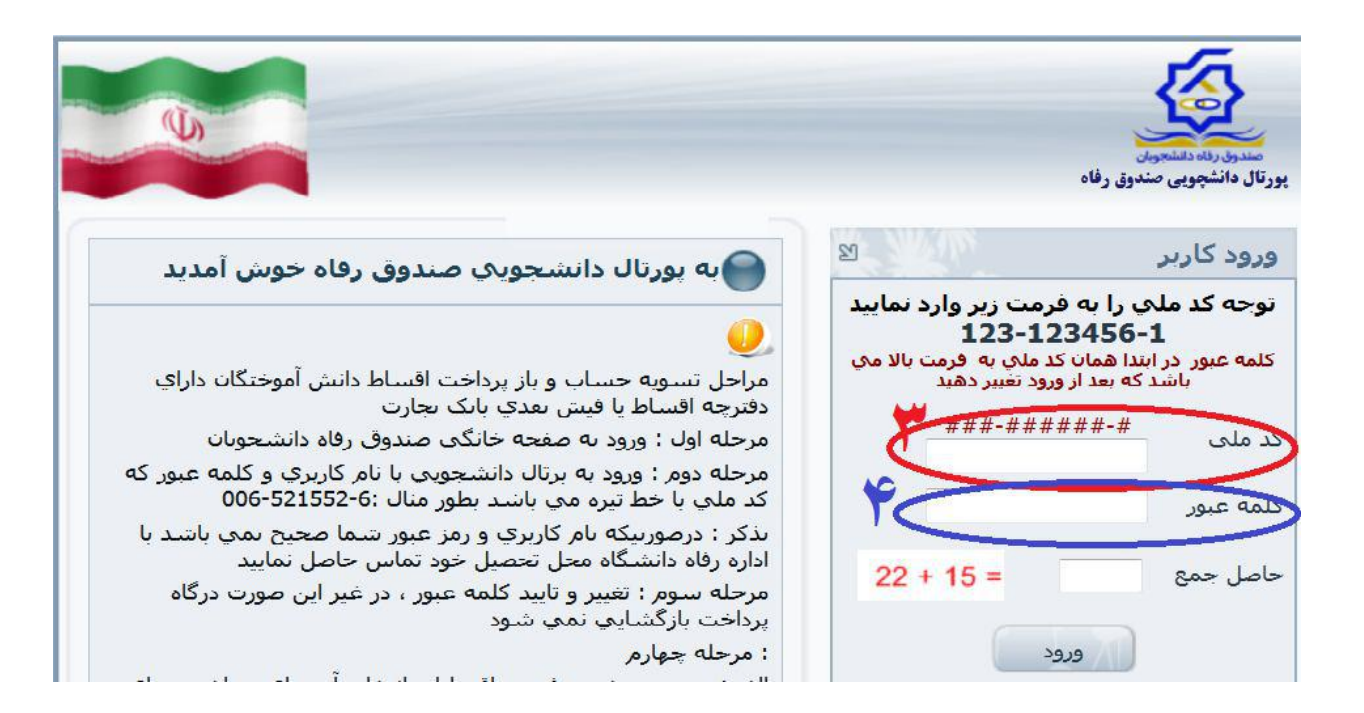

صفحه دو

\*یس از ورود به سامانه مراحل ذیل را دنبال نمائید. ۷- روی منوی درخواست وام کلیک نمائید. ۸- در صفحه باز شده نوع وام درخواستی را انتخاب نمائید. \*اطلاعات مربوط به ضامن و سند تعهد خود را کنترل نمائید. \*درصورت عدم نمایش اطلاعات مربوط به ضامن و سند تعهد سریعاً باامور دانشجویی محل تحصیل تماس حاصل فرمائيد. ۹- قوانین و مقررات صندوق رفاه را مطالعه نموده و سپس تایید نمائید. \* تلفن همراه خود را در قسمت مربوطه وارد نمائید. ۱–۱-در آخر بر روی گزینه ثبت درخواست کلیک نمائید. ۱- ۲- پس از ثبت درخواست، یک پیامک از طرف صندوق رفاه برای شما ارسال می شود و درخواست شما در لیست انتظار قرار می گیرد و پس از تأیید محل تحصیل در ترم بعد جهت استفاده منظور خواهد شد.

| -                | شـماره برونده:<br>شــماره ملــي:                                                         |                                                                                                    | V                                                                                                    | <u>(</u>                                                                                                    |
|------------------|------------------------------------------------------------------------------------------|----------------------------------------------------------------------------------------------------|----------------------------------------------------------------------------------------------------|----------------------------------------------------------------------------------------------------|
|                  |                                                                                          |                                                                                                    | Y                                                                                                    | وق رقاه دانشجوش                                                                                                    |
|                  | خروج                                                                                     | پرداخت بدهی توسط درگاه بانک پیامها                                                                                                    | درخواست وام تسویه حساب                                                                                                    | خصى تغيير كلمه عبور خلاصه وضعيت دانشجو                                                                                                    |
|                  |                                                                                          |                                                                                                    |                                                                                                    |                                                                                                    |
| ت وام را         | ردد ،نتیجه درخ <mark>وا</mark> ست                                                        | و به صندوق رفاه دانشجويان ارسال مي گ                                                                                                    | <mark>ت تایید دانشگاه ثبت نهایی</mark> و                                                                                   | شج <mark>وي</mark> گرامي درخواست وام شما در صور                                                                                                    |
|                  |                                                                                          | بد مشاهده نمایید                                                                                                    | در لیست در انتظار تایی                                                                                                    |                                                                                                    |
|                  |                                                                                          |                                                                                                    |                                                                                                    | للاعات تحصيلي                                                                                                    |
|                  |                                                                                          | کد ملې                                                                                                    |                                                                                                    | شماره برونده                                                                                                    |
|                  |                                                                                          | نام خانوادگې مېرونې د د د د د                                                                                                    |                                                                                                    | نام فرائه                                                                                                    |
|                  |                                                                                          | <b>رشنه تحصیلې</b> ندارد معماری                                                                                                    | غيرانتفاعى فيض الأسلام خمينى                                                                                               | مرکز آموزشچ موسسه آموزش عالی غیردولتی-                                                                                                    |
|                  |                                                                                          |                                                                                                    |                                                                                                    | مهر<br>مقام تحد راه رکاران                                                                                                    |
|                  |                                                                                          | سمارة دانسجويات                                                                                                    |                                                                                                    | معطع تحصيف داردانی                                                                                                    |
|                  |                                                                                          |                                                                                                    |                                                                                                    |                                                                                                    |
| ر عراق           | زیارت عتبات عالیات کشور                                                                  | ی شهریه غیرانتفاعی دانش هسته ای 🕤 ا                                                                                                    | ⊘ حح<br>♦ ♦ ♦ ♦ ♦ ♦ ♦ ♦ ♦ ♦ ♦ ♦ ♦ ♦ ♦ ♦ ♦ ♦                                                                                | ع وام درخواستې –                                                                                                    |
| ر عراق           | ریارت عتبات عالیات کشور                                                                  | ی شهریه غیرانتفاعی دانش هسته ای 💮 د                                                                                                    | مرانتها<br>موريه غيرانتها                                                                                                  | ع وام درخواستې                                                                                                    |
| ر عراق           | ريارت عتبات عاليات كشور                                                                  | ی شهریه غیرانتفاعی دانش هسته ای 🔘 د                                                                                                    | حم<br>شوریه غیرانتفا                                                                                                    | ع وام درخواستې                                                                                                    |
| ر عراق<br>ر فعال | ریارت عنیات عالیات کشور<br>بیارت عنیات عالیات کشور<br>نیرخانه فعال/غیر                   | اعی ( شهریه غیرانتفاعی دانش هسته ای ()<br>اعی<br>ماره سند ناریخ گواهه د                                                                                                    | مراتفا<br>مراتفا<br>نام بدر شد                                                                                             | ع وام درخواستې<br>شخصات حساب<br>للاعات ضامن و سند تعهد                                                                                                    |
| ر عراق<br>ر فعال | ریارت عنیات عالیات کشور<br>زیارت عنیات عالیات کشور<br>نیرجانه فعال/غیر<br>ن شهر ۱۰۴ فعال | اعتی<br>اعتی<br>مار <b>ه سند ناریج گواهه دانش هسته ای ⊚</b><br>مار <b>ه سند ناریج گواهه ده</b><br>۱۱۲۱۲۴ شاهی                                                                                                    | م میں میں میں انتقا<br>نام بدر نند                                                                                         | ع وام درخواستې<br>تيخصات حساب<br>للاعات ضامن و سند تعهد                                                                                                    |
| ِ عراق<br>ر فعال | ریارت عنیات عالیات کشور<br>تیرخانه فعال/عبر<br>ن شهر ۱۰۴ فعال                            | عی) شهریه غیرانتفاعی دانش هسته ای<br>عی<br>ماره سند تاریخ گواهه دو<br>۱۱۲۱۲۲ شاهی                                                                                                    | م بدر بند<br>الاتاب قدانده                                                                                                 | ع وام درخواستې<br>شخصات حساب<br>للاعات ضامن و سند تعهد<br>نام صامن نام خانوادگې                                                                                                    |
| ِ عراق<br>ر فعال | ریارت عنیات عالیات کشور<br>تیرخانه فعال/عبر<br>ن شهر ۱۰۴ فعال                            | ی شهریه غیرانتفاعی دانش هسته ای<br>اعک<br>ماره سند تاریخ کواهم ده<br>۱۱۲۱۴۲ ۱۱۲۱۴۲ شاهی<br>منوق رفاه                                                                                                    | مراتيم<br>ام بدر شهريه عبرانيما<br>ام بدر شهريه عبرانيما<br>ما د بدر شهريه عبرانيما                                        | ع وام درخواستې<br>شخصات حساب<br>للاعات ضاهن و سند تعهد<br>نام ضاهن نام خانوادگې<br>و هم منه خانوادگې                                                                                                    |
| ر عراق<br>ر فعال | ریارت عنیات عالیات کشور<br>بنرخانه فعال/غیر<br>ن شهر ۱۰۴ فعال                            | ی شهریه غیرانتفاعی دانش هسته ای<br>عربی<br>ماره سند تاریخ گواهی دو<br>۱۱۳۱۲ ۱۱۳۹۲/۱۰/۱۰ شاهر<br>موق رفاه<br>دوف رفاه دانشجویان را مطالعه نموده و می پذیرم                                                              | نام بدر شهریه عیرانتها<br>ام بدر شهریه عیرانتها<br>دانلود قو انین ص                                                        | ع وام درخواستې<br>شخصات حساب<br>للاعات ضامن و سند تعهد<br>نام ضامن نام خانوادگې<br>وانس م                                                                                                    |
| ِ عراق<br>ر فعال | ریارت عنیات عالیات کشور<br>مرخانه فعال/غیر<br>ن شهر ۱۰۴ فعال                             | اعی © شهریه غیرانتفاعی دانش هسته ای ⊚<br>اعی<br>ماره سند تاریخ گواهی دو<br>۱۱۳۱۲ ۱۱۲۲۲ شاهر<br>شوق رفاه دانشخوبان را مطالعه نموده و می پذیرم<br>۲۰ شماره صحیح خود را وارد نمایید                                       | ناع بدر شهریه عیرانتقا<br>ناع بدر شهریه عیرانتقا<br>ربوط به برداخت و بازبرداخت وام ص<br>ر درخواستی، در صورت اشتباه بودن    | ع وام درخواستې<br>شخصات حساب<br>للاعات ضامن و سند تعهد<br>نام ضامن نام حانوادگې<br>اره موبابل دانشجو جهت اطلاع از آخرين وضعيت واه                                                                                                    |
| ر عراق<br>ر فعال | يارت عنيات عاليات كشور<br>نترخانه فعال/غير<br>ن شعر ۱۰۴ فعال                             | ی شهریه غیرانتفاعی دانش هسته ای<br>عی شهریه غیرانتفاعی دانش هسته ای<br>ماره سند تاریخ گواهه ده<br>۱۱۲۹۴/۱۲/۰۱ شاهر<br>توق رفاه دانشجویان را مطالعه نموده و می پذیرم<br>ن شماره صحیح خود را وارد نمایید<br>درخواست جدید | نام بدر شوریه غیرانتفا<br>نام بدر شد<br>دربوط به پرداخت و بازیرداخت وام ص<br>ر درخواستی، در صورت اشتباه بودن               | ع وام درخواستې<br>شخصات حساب<br>للاعات ضامن و سند تعهد<br>نام ضامن نام خانوادگې<br>اره موبايل دانشجو جهت اطلاع از آخرين وضعيت واه                                                                                                    |
| ر عراق<br>ر فعال | ریارت عنیات عالیات کشور<br>تىرخانە فعال/عبر<br>ن شهر ۱۰۴ فعال                            | ی شهریه غیرانتفاعی دانش هسته ای<br>عن<br>ماره سند تاریخ گواهه د<br>اا ۱۱۲۱۲ ۱۱۲۱۲ شاهر<br>ندوق رفاه دانشجویان را مطالعه نموده و می پذیرم<br>شماره صحیح خود را وارد نمایید<br>درخواست جدید                              | نام بدر شوریه عبرانتها<br>نام بدر شوریه عبرانتها<br>دربوط به برداخت و بازبرداخت وام صنا<br>ر درخواستی، در صورت اشتباه بودن | ع وام درخواستی -<br>شخصات حساب -<br>لاعات ضامن و سند تعهد<br>عام ضامن امار حانوادگی<br>اره موبایل دانشجو جهت اطلاع از آخرین وضعیت واه<br>ست درخواستهای وام تایید شده در این ترم                                                            |
| ر عراق<br>ر فعال | یارت عنیات عالیات کشور<br>مترخانه فعال/غیر<br>ن شعر ۱۰۴ فعال                             | عی شهریه غیرانتفاعی دانش هسته ای م<br>عی شهریه غیرانتفاعی دانش هسته ای م<br>ماره سند تاریخ گواهی ده<br>۱۱۳۱۲ ۱۱۲۲۲ شاهر<br>۱۱۳۹۲ ۱۱۲۲۲ شاهر<br>می رفاه<br>شهراه محیح خود را وارد نمایید<br>درخواست جدید                | نام بدر شهریه غیرانتفا<br>نام بدر شهریه عرانتفا<br>دربوط به پرداخت و بازیرداخت وام ص<br>ر درخواستی در صورت اشتباه بودن     | ع وام درخواستی ــــــــــــــــــــــــــــــــــــ                                                                                                    |
| ر عراق<br>د فعال | ريارت عنيات عاليات كشور<br>نيرخانه فعال/غير<br>ن شور ۱۰۴ فعال                            | اعت<br>اعت<br>ماره سند تاریخ گواهت مدن<br>ماره سند تاریخ گواهت مدن<br>شوق رفاه<br>تشوق رفاه<br>ت شماره صحیح خود را وارد نمایید<br>درخواست جدید<br>وصعت درخواست                                                         | نام بدر شوریه عبرانتها<br>نام بدر شد<br>ربوط به برداخت و بازبرداخت وام صن<br>ر درخواستی، در صورت اشتباه بودن<br>شت درخواست | ع وام درخواستی<br>شخصات حساب<br>للاعات ضامن و سند تعود<br>نام ضامن سام خانوادگت<br>نام ضامن ایر خانوادگت<br>باره موبایل دانشجو جهت اطلاع از آخرین وضعیت واه<br>ست درخواستهای وام تایید شده در این ترم<br>ست درخواستهای وام در انتظار تایید |

صفحه سه